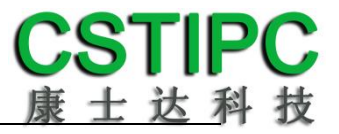

# 使用产品之前请仔细阅读产品说明书

# TGL-1115 主板说明书

# 版本: v3.1

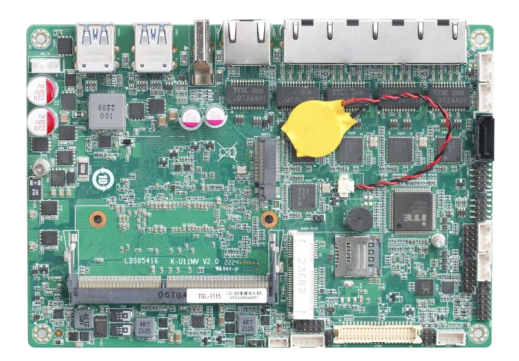

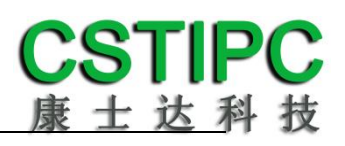

#### 版本更新表

| Version | Changelist                           | Date      |
|---------|--------------------------------------|-----------|
| V1.0    | First Version                        | 2021/7/21 |
|         | 1. 更新 POE 方案                         |           |
| V2.0    | 2. 更新 M.2 2280 M-Key 插槽可 BOM 兼容 NVME | 2022/7/2  |
|         | 3. 更新 JVC 电源插座兼容 XH2.54-4P           |           |
| V3.0    | 增加一个 i5-1155G7 CPU 型号                | 2024/3/7  |
| V3.1    | 补充 PWR-IN 丝印描述                       | 2024/4/15 |

# **CSTIPC** 康士达科技

#### 目录

| 1注意事项               | 1  |
|---------------------|----|
| 2 产品概述              | 2  |
| 3 产品规格              | 3  |
| 3.1 主板规格表           | 3  |
| 3.2 功能框图            | 4  |
| 3.3 主板尺寸            | 5  |
| 4 实物接口介绍            | 6  |
| 4.1 主板正面图           | 6  |
| 4.2 主板后 IO 图        | 6  |
| 4.3 主板背面图           | 6  |
| 5 插针功能定义            | 8  |
| 5.1 插针分布图           | 8  |
| 5.2 丝印描述            | 9  |
| 5.3 接口插针与跳针定义       |    |
| 6 BIOS 设置           | 14 |
| 6.1 日期和时间设置         | 14 |
| 6.2 Settings 常用功能设置 | 15 |
| 6.3 其他功能设置          |    |

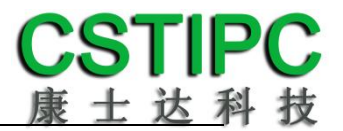

### 1 注意事项

#### 商标

本手册所提及的商标与名称都归其所属公司所有。

#### 注意

- 1. 使用前,请先详细阅读说明书,避免误操作导致产品损坏;
- 请将此产品放置在-20℃<=工作环境<=60℃、90%RH的环境下,以免因过冷、 过热或受潮致产品损坏;
- 请勿将此产品做强烈的机械运动,以及在没有作好静电防护之前对此产品操 作;
- 4. 在安装任何外接卡或模组之前,请先关闭电源;
- 5. 请确保外接入电源在 9~36V, 以免造成主板损坏;
- 禁止对主板产品进行私自更改、拆焊,我们对此所导致的任何后果不承担任何责任;

## 2 产品概述

#### 感谢您选购 TGL-1115 主板!

TGL-1115 基于 Intel 酷睿 11 代 10nm 处理平台 Tiger Lake UP3,采用 6305E/i3-1115G4/i5-1135G7/i5-1155G7/i7-1165G7处理器。主板尺寸165\*115mm, 4寸主板结构。

该主板配备1个DDR4 SO-DIMM内存插槽,最大内存支持为32GB;板载HDMI、 VGA和eDP显示输出接口,支持4K超高清显示输出;集成1个SATA3.0 硬盘接口、 1个M.2 2280 M-key SSD扩展槽,可BOM选择NVMe;板载5个Intel千兆网口,其 中4个网口支持POE供电;1个MINI-PCIE接口,并配有1个SIM卡座,支持4G;集 成6个USB接口,其中4个为USB3.0,2个USB2.0;集成2个串口,其中可选1个RS485 接口;2组8路GPIO插针;主板采用9~36V直流宽电压供电输入。

主板特点:
★基于Intel Tiger Lake UP3平台
★4个POE 网口
★5\*LAN、2\*COM、6\*USB
★9~36V宽电压输入

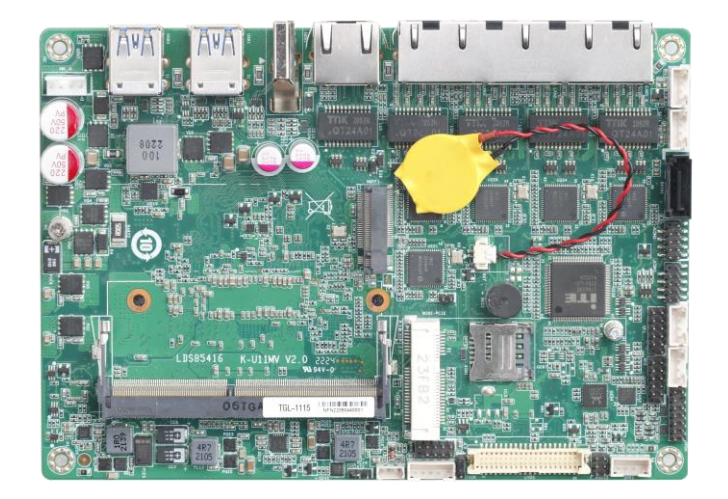

# 3 产品规格

#### 3.1 主板规格表

| 办理器  | Intel Core i3-1115G4/i5-1135G7/i5-1155G7/i7-1165G7,       |  |  |  |  |
|------|-----------------------------------------------------------|--|--|--|--|
|      | Celeron 6305E(1)                                          |  |  |  |  |
| 内存   | 1*DDR4-3200MT/s 笔记本内存,Max 32GB                            |  |  |  |  |
| Bios | SPI AMI EFI bios                                          |  |  |  |  |
| 显示   | 1*HDMI 4096x2304 @ 60Hz<br>1*LVDS/eDP②<br>1*VGA           |  |  |  |  |
| 网络   | 5*RJ45③                                                   |  |  |  |  |
| 音频   | 1*F_AUDIO 插针<br>1*SPK—2W/4 Ω                              |  |  |  |  |
| SATA | 1*标准的 SATA3.0 接口<br>1*M.2 2280 M-Key 插槽,可 BOM 选 NVMe      |  |  |  |  |
| СОМ  | 2*COM④                                                    |  |  |  |  |
| 其他   | 4*USB3.0,2*USB2.0<br>16*GPIO<br>1*MINI-PCIE 插槽,支持 WIFI/4G |  |  |  |  |
| 电源接口 | JVC-4P/XH2.54-4P 电源插座,9~36V 直流输入                          |  |  |  |  |
| 主板规格 | 165*115mm 绿色                                              |  |  |  |  |
| 操作系统 | WIN10<br>Unix/Linux                                       |  |  |  |  |
| 温度环境 | 工作温度: -20~+60℃,存储温度: -40~+85℃<br>环境湿度: 5~90%RH 无凝露        |  |  |  |  |

#### 备注:

①赛扬 6305E 处理器: 双核,双线程, 主频 1.8GHz; 显卡: Intel® UHD Graphics;

酷睿 i3-1115G4 处理器: 双核,四线程, 睿频 4.1GHz; 显卡: Intel® UHD Graphics; 酷睿 i5-1135G7 处理器: 四核,八线程, 睿频 4.2GHz; 显卡: Intel® Iris® Xe Graphics; 酷睿 i5-1155G7 处理器: 四核,八线程, 睿频 4.5GHz; 显卡: Intel® Iris® Xe Graphics; 酷睿 i7-1165G7 处理器: 四核,八线程, 睿频 4.7GHz; 显卡: Intel® Iris® Xe Graphics; ②可通过 BOM 硬件变更 LVDS/eDP, 默认 eDP;

③LAN1~5 采用 Intel I211AT。LAN1~4 支持 POE, 符合 802.3af 标准( 单口最大 15.4W), POE 总 功率不超过 45W;

④串口 2 通过 BOM 选择 RS232/485, 默认 RS232;

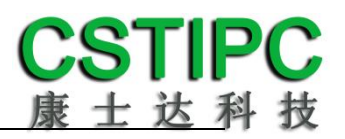

# 3.2 功能框图

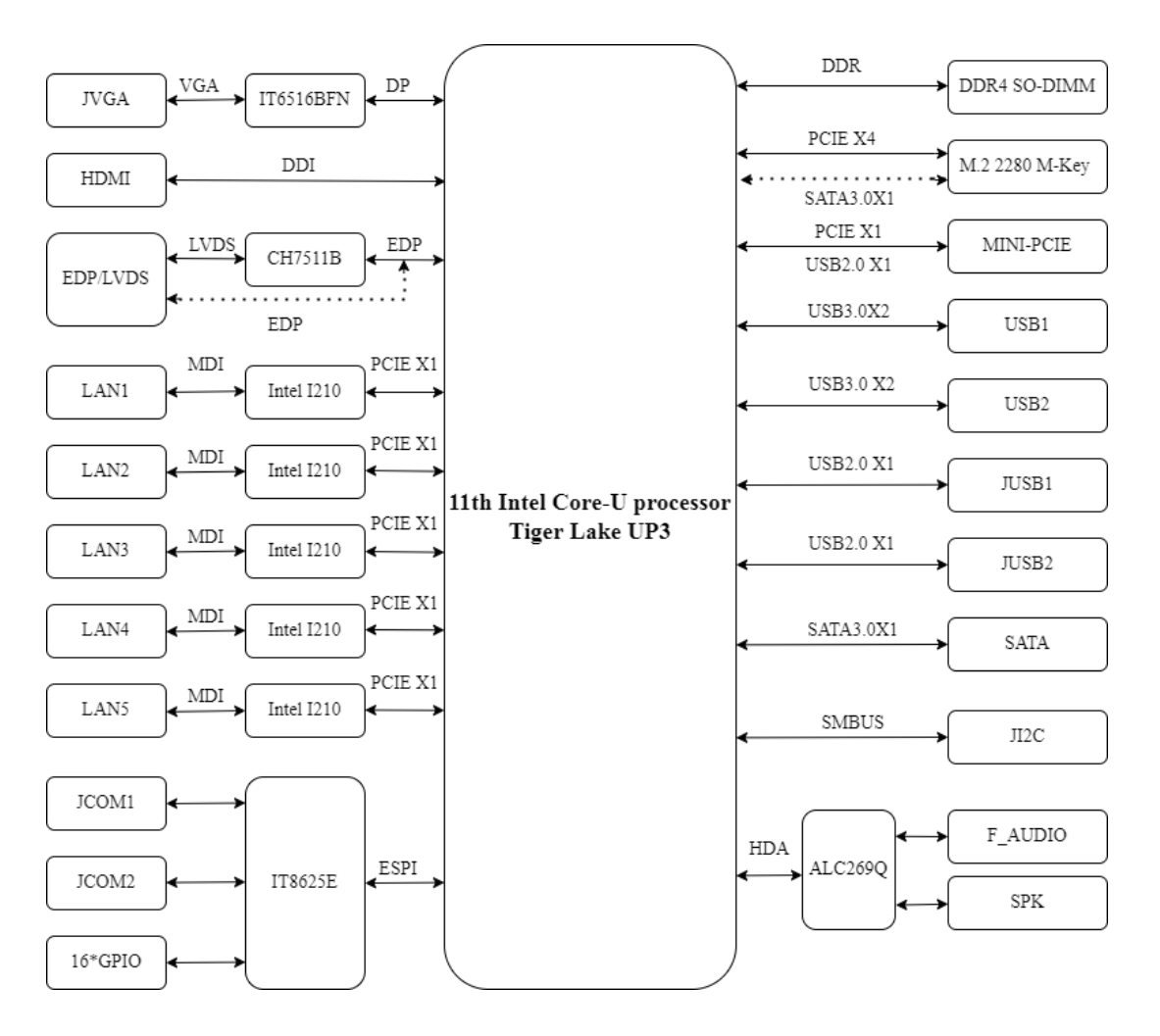

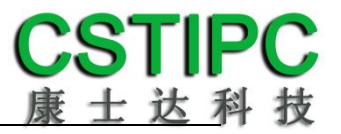

# 3.3 主板尺寸

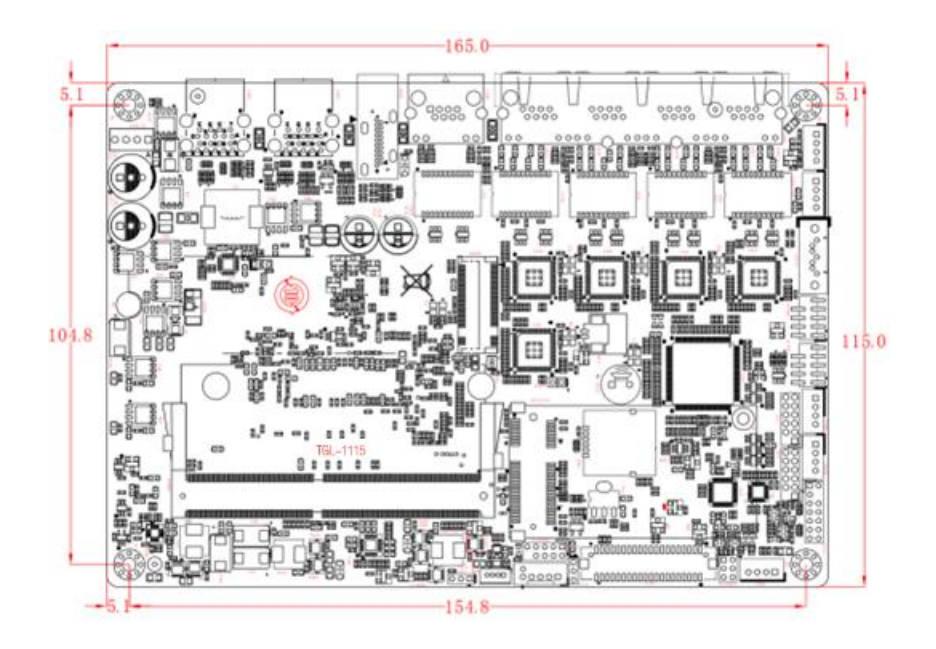

**注意:** 上图尺寸单位为毫米 (mm)

4 实物接口介绍

# 4.1 主板正面图

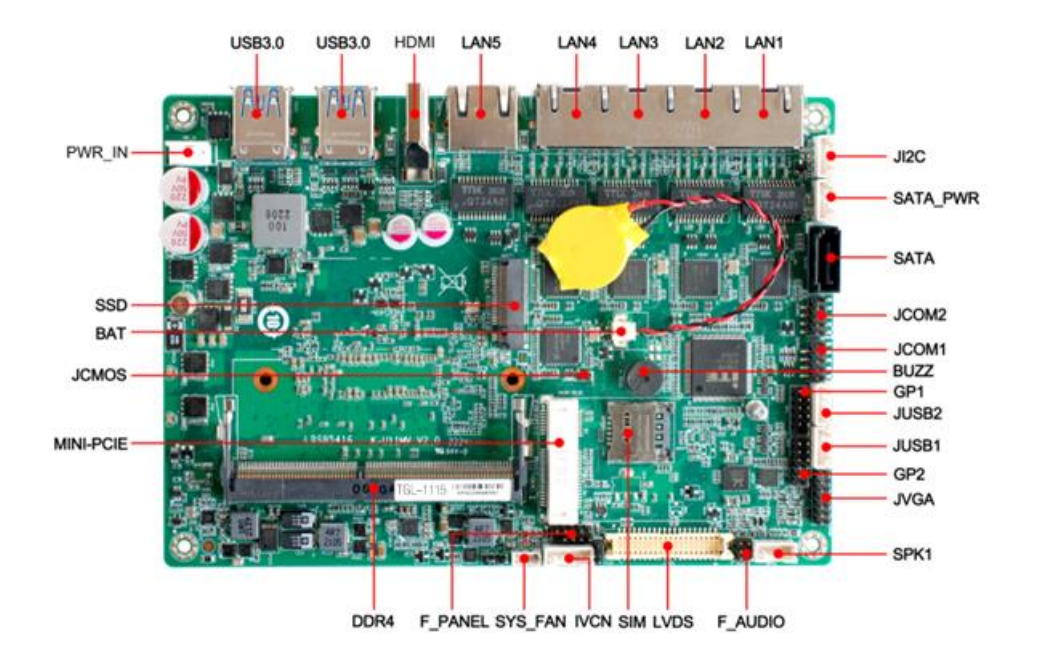

4.2 主板后 IO 图

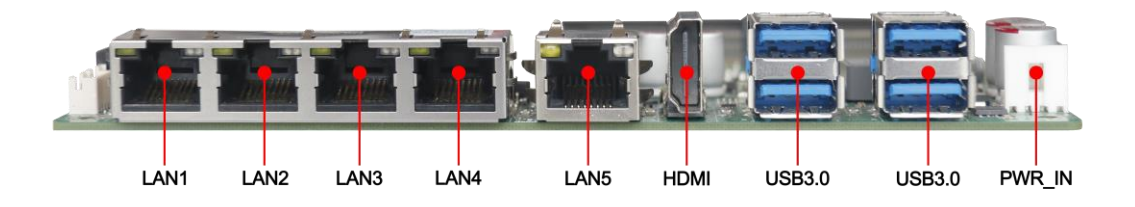

## 4.3 主板背面图

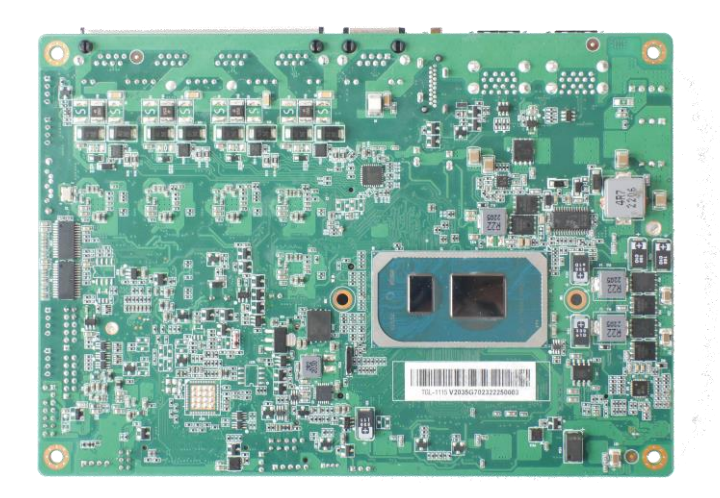

## 注意:

1、主板上插针中的起始针第 1PIN 识别方式为: 1 有白色加粗丝印标示或箭头标示; 2 主板背面看到的针脚为方孔。

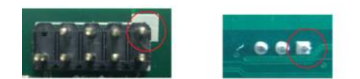

5 插针功能定义

## 5.1 插针分布图

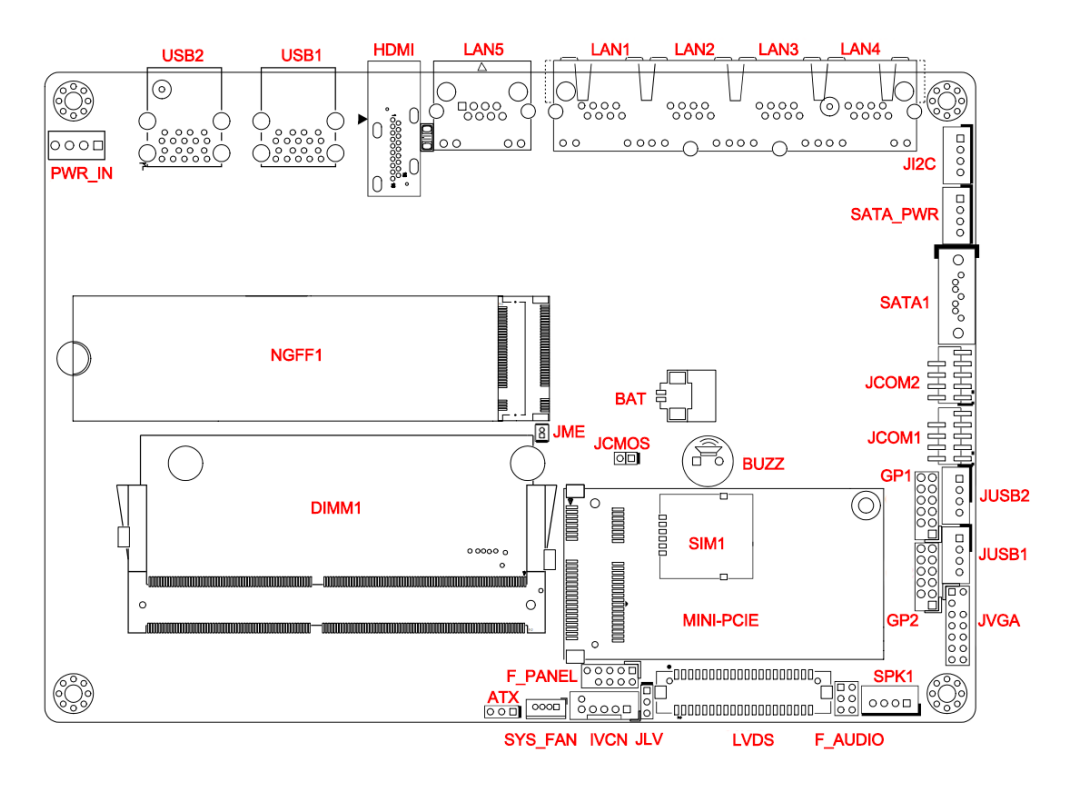

# 5.2 丝印描述

| 丝印        | 描述                                                         |
|-----------|------------------------------------------------------------|
| PWR_IN    | JVC 4PIN 电源输入座子 (Co-lay XH2.54-4P 连接器)                     |
| USB2      | 标准 USB3.0 Type-A 双层接口                                      |
| USB1      | 标准 USB3.0 Type-A 双层接口                                      |
| HDMI1     | HDMI 高清数字显示输出接口                                            |
| LAN5      | 千兆 RJ45 网络接口 5                                             |
| LAN4      | 千兆 RJ45 网络接口 4                                             |
| LAN3      | 千兆 RJ45 网络接口 3                                             |
| LAN2      | 千兆 RJ45 网络接口 2                                             |
| LAN1      | 千兆 RJ45 网络接口 1                                             |
| JI2C      | PH2.0-4PIN I2C 座子                                          |
| SATA_PWR  | PH2.0-4PIN SATA 硬盘供电座子                                     |
| SATA1     | 标准 SATA3.0 接口                                              |
| JCOM2     | 杜邦 2.0-9P RS232 串口插针 2 <b>[1]</b>                          |
| JCOM1     | 杜邦 2.0-9P RS232 串口插针 1                                     |
| JUSB2     | PH2.0-4P USB2.0 扩展插针 2                                     |
| JUSB1     | PH2.0-4P USB2.0 扩展插针 1                                     |
| JVGA      | 杜邦 2.0 2*7PIN VGA 视频输出插针                                   |
| GP1       | 杜邦 2.0-2*6_K2P 预置可编程控制输入输出插针 1                             |
| GP2       | 杜邦 2.0-2*6_K2P 预置可编程控制输入输出插针 2                             |
| SPK       | PH2.0-4P 功放喇叭插针                                            |
| F_AUDIO   | 音频输入输出插针                                                   |
| LVDS      | DF13-40P LVDS 显示输出接口                                       |
| JLV       | 屏电压选择跳针[2]                                                 |
| IVCN      | PH2.0-5PIN LVDS 屏幕背光调节座子                                   |
| SYS_FAN   | MX1.25-4PIN 系统散热风扇供电插针                                     |
| ATX       | 自动上电控制开关[3]                                                |
| F_PANEL   | 杜邦 2.0-9P 电源按键和 LED 指示灯扩展插针                                |
| MINI-PCIE | 标准 MINI-PCIE 插槽,支持 4G                                      |
| SIM1      | MINI-PCIE 配套板载 SIM 卡插槽                                     |
| BUZZ      | 蜂鸣器                                                        |
| BAT1      | MX1.25-2PIN RTC 电池接口                                       |
| NGFF1     | M.2 2280 Key-M SATA SSD 插槽, 兼容 PCIe-X4/SATA3.0, 默认 SATA3.0 |
| DIMM      | 260针DDR4 SO-DIMM 插槽                                        |
| JCMOS     | 清除 CMOS 跳针                                                 |

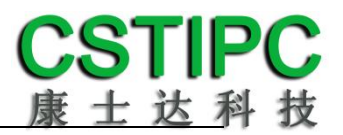

#### 备注:

[1] COM2 支持通过 BOM 选择 RS232/485 模式,引脚定义参考下表:

| 己阳时 | 模式引   | 脚定义   |
|-----|-------|-------|
| ማቢያ | RS232 | RS485 |
| 1   | DCD   | D-    |
| 2   | RXD   | D+    |
| 3   | TXD   |       |
| 4   | DTR   |       |
| 5   | GND   | GND   |
| 6   | DSR   |       |
| 7   | RTS   |       |
| 8   | CTS   |       |
| 9   | RI    |       |

[2] JLV 跳帽状态设置如下:

| 设置状态 | 功能描述    |
|------|---------|
| PIN1 | 短路 3.3V |
| PIN1 | 短路 5V   |

[3] ATX 跳针设置操作如下:

| 设置状态     | 功能描述      |
|----------|-----------|
| B B PIN1 | 设备通电自动开机  |
| PIN1     | 设备通电需按键开机 |

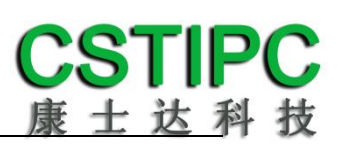

# 5.3 接口插针与跳针定义

| JP/CN    | pin# | Signal  | pin# | Signal | Remark                       |
|----------|------|---------|------|--------|------------------------------|
|          | 1    | VIN     |      |        |                              |
|          | 2    | VIN     |      |        | •                            |
| PVVK_IN  | 3    | GND     |      |        |                              |
|          | 4    | GND     |      |        |                              |
| JP/CN    | pin# | Signal  | pin# | Signal | Remark                       |
|          | 1    | VI2S    |      |        |                              |
| 1120     | 2    | GND     |      |        |                              |
| JIZC     | 3    | I2C_SCL |      |        | 88<br>68 -                   |
|          | 4    | I2C_SDA |      |        |                              |
| JP/CN    | pin# | Signal  | pin# | Signal | Remark                       |
|          | 1    | 12V     |      |        |                              |
|          | 2    | GND     |      |        |                              |
| SAIA_PWR | 3    | GND     |      |        | 88<br>98 -                   |
|          | 4    | 5V      |      |        |                              |
| JP/CN    | pin# | Signal  | pin# | Signal | Remark                       |
|          | 1    | DCD     | 2    | RX     |                              |
|          | 3    | ТХ      | 4    | DTR    |                              |
| JCOM2    | 5    | GND     | 6    | DSR    |                              |
|          | 7    | RTS     | 8    | CTS    |                              |
|          | 9    | RI      | 10   |        |                              |
| JP/CN    | pin# | Signal  | pin# | Signal | Remark                       |
|          | 1    | DCD     | 2    | RX     |                              |
|          | 3    | ТХ      | 4    | DTR    |                              |
| JCOM1    | 5    | GND     | 6    | DSR    |                              |
|          | 7    | RTS     | 8    | CTS    |                              |
|          | 9    | RI      | 10   |        |                              |
| JP/CN    | pin# | Signal  | pin# | Signal | Remark                       |
|          | 1    | VCC     |      |        |                              |
| JUSB1    | 2    | DT-     |      |        | 8                            |
| JUSB2    | 3    | DT+     |      |        | 88<br>88<br>1<br>1<br>1<br>1 |
|          | 4    | GND     |      |        |                              |
| JP/CN    | pin# | Signal  | pin# | Signal | Remark                       |
|          | 1    | 5V(NC)  |      |        |                              |
|          | 3    | GPIO1   | 4    | GPIO2  |                              |
| GP1/GP2  | 5    | GPIO3   | 6    | GPIO4  |                              |
| GF1/GP2  | 7    | GPIO5   | 8    | GPIO6  |                              |
|          | 9    | GPIO7   | 10   | GPIO8  |                              |
|          | 11   | GND     | 12   | GND    |                              |

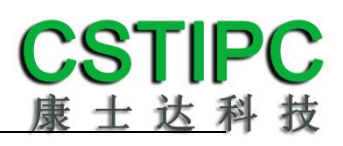

| JP/CN   | pin# | Signal     | pin# | Signal     | Remark |
|---------|------|------------|------|------------|--------|
|         | 1    | GND        | 2    | 5V         |        |
|         | 3    | VGA_R      |      |            |        |
|         | 5    | GND        | 6    | DDC_SCL    |        |
| JVGA    | 7    | VGA_G      | 8    | DDC_SDA    |        |
|         | 9    | GND        | 10   | VGA_VSYNC  |        |
|         | 11   | VGA_B      | 12   | VGA_HSYNC  |        |
|         | 13   | GND        | 14   | GND        |        |
| JP/CN   | pin# | Signal     | pin# | Signal     | Remark |
|         | 1    | L-         |      |            |        |
| CDV/    | 2    | L+         |      |            | 8      |
| SPK     | 3    | R+         |      |            | 8      |
|         | 4    | R-         |      |            |        |
| JP/CN   | pin# | Signal     | pin# | Signal     | Remark |
|         | 1    | GND        | 2    | JD         |        |
| F_AUDIO | 3    | MIC1_L5    | 4    | A_LOUT_L   |        |
|         | 5    | MIC1_R5    | 6    | A_LOUT_R   |        |
| JP/CN   | pin# | Signal     | pin# | Signal     | Remark |
|         | 1    | LCD_VDD    | 2    | LCD_VDD    |        |
|         | 3    | 3.3V       | 4    | GND        |        |
|         | 5    | SPC1       | 6    | SPD1       |        |
|         | 7    | GND        | 8    | GND        |        |
|         | 9    | AOM        | 10   | A2M        | பிரு   |
|         | 11   | AOP        | 12   | A2P        |        |
|         | 13   | A1M        | 14   | A3M        |        |
|         | 15   | A1P        | 16   | A3P        |        |
|         | 17   | CLK1M      | 18   | GND        |        |
| IVDS    | 19   | CLK1P      | 20   | A6M        |        |
| LVDS    | 21   | GND DETECT | 22   | A6P        |        |
|         | 23   | A4M        | 24   | A7M        |        |
|         | 25   | A4P        | 26   | A7P        |        |
|         | 27   | A5M        | 28   | CLK2M      |        |
|         | 29   | A5P        | 30   | CLK2P      |        |
|         | 31   | GND        | 32   | GND        |        |
|         | 33   | DDI2_TXP0  | 34   | DDI2_TXP1  |        |
|         | 35   | DDI2_TXN0  | 36   | DDI2_TXN1  |        |
|         | 37   | GND        | 38   | EDP_AUXN_R |        |
|         | 39   | HPD_SLOT   | 40   | EDP_AUXP_R |        |
| JP/CN   | pin# | Signal     | pin# | Signal     | Remark |
| 11.1/   | 1    | 3.3V       |      |            |        |
| JLV     | 2    | LCDVDD     |      |            |        |

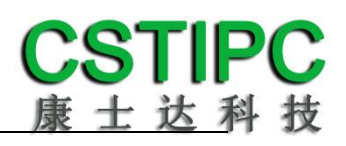

|         | 3    | 5V       |      |          |        |
|---------|------|----------|------|----------|--------|
| JP/CN   | pin# | Signal   | pin# | Signal   | Remark |
|         | 1    | 12V      |      |          |        |
|         | 2    | GND      |      |          | PIN1   |
| IVCN    | 3    | BKLT_ON  |      |          |        |
|         | 4    | BKLT_PWM |      |          |        |
|         | 5    | 5V       |      |          |        |
| JP/CN   | pin# | Signal   | pin# | Signal   | Remark |
|         | 1    | GND      |      |          |        |
|         | 2    | 12V      |      |          |        |
| SYS_FAN | 3    | FAN_TAC1 |      |          |        |
|         | 4    | FANPWM1  |      |          |        |
| JP/CN   | pin# | Signal   | pin# | Signal   | Remark |
|         | 1    | SIGNAL   |      |          | PIN1   |
| ATX     | 2    | PWR_BTN# |      |          |        |
|         | 3    | NC       |      |          |        |
| JP/CN   | pin# | Signal   | pin# | Signal   | Remark |
|         | 1    | HDD LED+ | 2    | MPD+     |        |
|         | 3    | HDD LED- | 4    | MPD-     |        |
| F_PANEL | 5    | GND      | 6    | PWR_BTN# |        |
|         | 7    | RESET    | 8    | GND      |        |
|         | 9    | NC       |      |          | PIN2   |

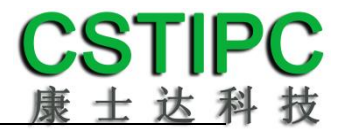

# 6 BIOS 设置

#### 在开机运行时,按下键盘上的<F2>键即可进入 BIOS 设定程序 设置结束后,需按 F10 或者通过 <Save & Exit>中的保存选项,当前设置才能生效

# 6.1 日期和时间设置

当你进入 BIOS 的设定界面时,所出现的第一个界面就可以设定日期和时间, 如下所示:

| Main Setting Advanced Chipset                                                                                                    | Aptio Setup – AMI<br>Security Boot Save & Exit                                                                                                    |                                                                                                    |
|----------------------------------------------------------------------------------------------------|----------------------------------------------------------------------------------------------------|----------------------------------------------------------------------------------------------------|
| PCH Information<br>Name<br>PCH SKU<br>Stepping<br>ChipsetInit Base Revision<br>ChipsetInit OEM Revision<br>Package<br>TXT Capability of Platform/PCH<br>Production Type<br>Dual Output Fast Read support<br>Read ID/Status Clock Freq<br>Write and Erase Clock Freq<br>Fast Read Clock Freq<br>Fast Read Clock Freq<br>Fast Read Support<br>Number of Components<br>SPI Component 0 Density<br>ME FW Version<br>ME Firmware SKU<br>PMC FW Version<br>System Language<br>System Date | TGL PCH-LP<br>U Premium<br>B0<br>8<br>0<br>Not Implemented Yet<br>Unsupported<br>Production<br>Supported<br>50 MHz<br>50 MHz<br>50 MHz<br>Supported<br>1 Component<br>32 MB<br>15.0.23.1706<br>Consumer SKU<br>150.1.20.1036<br>[English]<br>[Thu 07/14/2022] | <ul> <li>Set the Date. Use Tab to<br/>suitch between Date elements.<br/>Default Ranges:<br/>Year: 1998-9999<br/>Months: 1-12<br/>Days: Dependent on month<br/>Range of Years may vary.</li> <li>**: Select screen<br/>11: Select Item<br/>Enter: Select<br/>+/-: Change Opt.<br/>F1: General Help<br/>F3: Previous Values<br/>F9: Optimized Defaults<br/>F10: Save &amp; Exit<br/>ESC: Exit</li> </ul> |
|                                                                                                    |                                                                                                    |                                                                                                    |

System Time.: 设置时间; System Date: 设置日期。

## 6.2 Settings 常用功能设置

#### 1.LCD 设置

进入 BIOS 设置界面,选择<Settings> → <LCD Setting>如下图所示:

| Setting                       | Aptio Setup – AMI                                                                                                    |                                                                                                    |
|-------------------------------|----------------------------------------------------------------------------------------------------|----------------------------------------------------------------------------------------------------|
| LFP Control<br>IGD Flat Panel | [Enabled]<br>[1024*768_S6]<br>B00*600_S6<br>1024*768_S6<br>1024*768_S8<br>1280*800_S8<br>1280*800_S8<br>1280*800_B8<br>1280*800_B8<br>1280*1024_D8<br>1366*768_S6<br>1366*768_S6<br>1366*768_S8<br>1440*900_D8<br>140*1050_D8<br>1024*500_S6<br>1024*600_S8<br>1600*1200_D8<br>1920*1080_D8<br>1920*1200_D8 | <pre>IGD Flat Panel options   ++: Select Screen   t4: Select Item   Enter: Select   +/-: Change Opt.   F1: General Help   F3: Previous Values   F9: Optimized Defaults   F10: Save &amp; Exit   ESC: Exit</pre> |
|                               | Version 2.21.1278 Copyright (C) 20                                                                                                    | D22 AMI                                                                                                    |

IGD Flat Panel: 选择 LVDS 屏的输出分辨率

#### 2.来电开机设置

进入 BIOS 设置界面,选择<Settings>→<AC Power Loss Setting>,对选项进行 设置,选择 "Power ON"则启动来电开机功能,改为 "Power Off",则关闭来 电开机功能。

| Setting               | Aptio Setup — AMI                                                          |                                                                                                    |
|-----------------------|----------------------------------------------------------------------------|----------------------------------------------------------------------------------------------------|
| Restore AC Power Loss | [Power On]<br>Restore AC Power Loss<br>Power On<br>Power Off<br>Last State | <pre>Specify what state to go to<br/>when power is re-applied after<br/>a power failure (G3 state).<br/>+: Select Screen<br/>4: Select Item<br/>nter: Select<br/>+/-: Change Opt.<br/>F1: General Help<br/>F3: Previous Values<br/>F9: Optimized Defaults<br/>F10: Save &amp; Exit<br/>ESC: Exit</pre> |
|                       | Version 2.21.1278 Copyright (C                                             | C) 2022 AMI                                                                                                    |

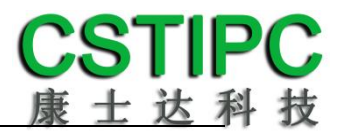

#### 3.看门狗设置

进入 BIOS 设置界面,选择< Settings >→<Watchdog Setting>,根据自己的需要,对<Watchdog Setting>选项进行相关设置,如下图所示:

| Setting          | Aptio Setup – A            | MI                                                                                                    |
|------------------|----------------------------|----------------------------------------------------------------------------------------------------|
| WatchDog Setting |                            | <pre>&gt;&gt; Set Watchdog Timer &gt;&gt;&gt; Set Watchdog Timer &gt;&gt;&gt; Set Select Screen 1&gt;&gt;&gt; Set Select Item Enter: Select +&gt;&gt;&gt;&gt; Change Opt. F1: General Help F3: Previous Values F9: Optimized Defaults F10: Save &amp; Exit ESC: Exit</pre> |
|                  | Version 2.21.1278 Copyrigh | t (C) 2022 AMI                                                                                                    |

输入值在 0~255

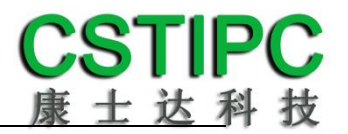

#### 4.定时开机功能

进入 BIOS 设置界面,选择< Settings >→<S5 RTC Wake Setting>→<Wake system with Fixed Time>选项,将默认值设置为"Enable"之后,可根据自己的需要,设置定时开机时间,如下图所示:

| Setting                     | Aptio Setup - AMI                                        |                                                                                                    |
|-----------------------------|----------------------------------------------------------|----------------------------------------------------------------------------------------------------|
| Wake system with Fixed Time | [Disabled]<br>— Wake system with Fixed Time —<br>Enabled | Enable or disable System wake<br>on alarm event. When enabled,<br>System will wake on the<br>hr::min::sec specified |
|                             |                                                          | Select Screen<br>Select Item                                                                                        |
|                             |                                                          | Enter: Select<br>+/-: Change Opt.                                                                                   |
|                             |                                                          | F3: Previous Values<br>F9: Optimized Defaults<br>F10: Save & Exit<br>ESC: Exit                                      |
| 5.V                         | ersion 2.21.1278 Copyright (C) 2022                      | 2 AMI                                                                                                    |

分别设置开机的时/分/秒,如 8:30:00

| Setting                                                                         | Aptio Setup – AMI         |                                                                                                    |
|---------------------------------------------------------------------------------|---------------------------|----------------------------------------------------------------------------------------------------|
| Wake system with Fixed Time<br>Wake up hour<br>Wake up minute<br>Wake up second | [Enabled]<br>8<br>30<br>0 | 0 - 59<br>++: Select Screen<br>14: Select Item<br>Enter: Select<br>+/-: Change Opt.<br>F1: General Help<br>F3: Previous Values<br>F9: Optimized Defaults<br>F10: Save & Exit<br>ESC: Exit |
| Versi                                                                           | on 2.21.1278 Copyright    | (C) 2022 AMI                                                                                                    |

备注: 设定 ok 后,表示每天这个时间,主板会自动开机。

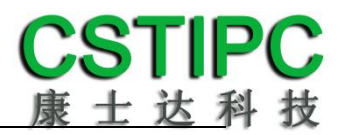

#### 5.PXE 启动功能(无盘启动)

进入 BIOS 设置界面,选择< Advanced > → <Network Stack>选项,将默认值 改成 "Enabled",然后开启对应的 PXE 功能,重启后生效。如下所示:

| Advanced      | Aptio Setup — AMI                      |                                                                                                    |
|---------------|----------------------------------------|----------------------------------------------------------------------------------------------------|
| Network Stack | [Disabled]                             | Enable/Disable UEFI Network<br>Stack                                                                                                    |
|               | Network Stack —<br>Disabled<br>Enabled | <pre>++: Select Screen 14: Select Item Enter: Select +/-: Change Opt. F1: General Help F3: Previous Values F9: Optimized Defaults F10: Save &amp; Exit ESC: Exit</pre> |
|               | Version 2.21.1278 Copyright (C         | ) 2022 AMI                                                                                                    |

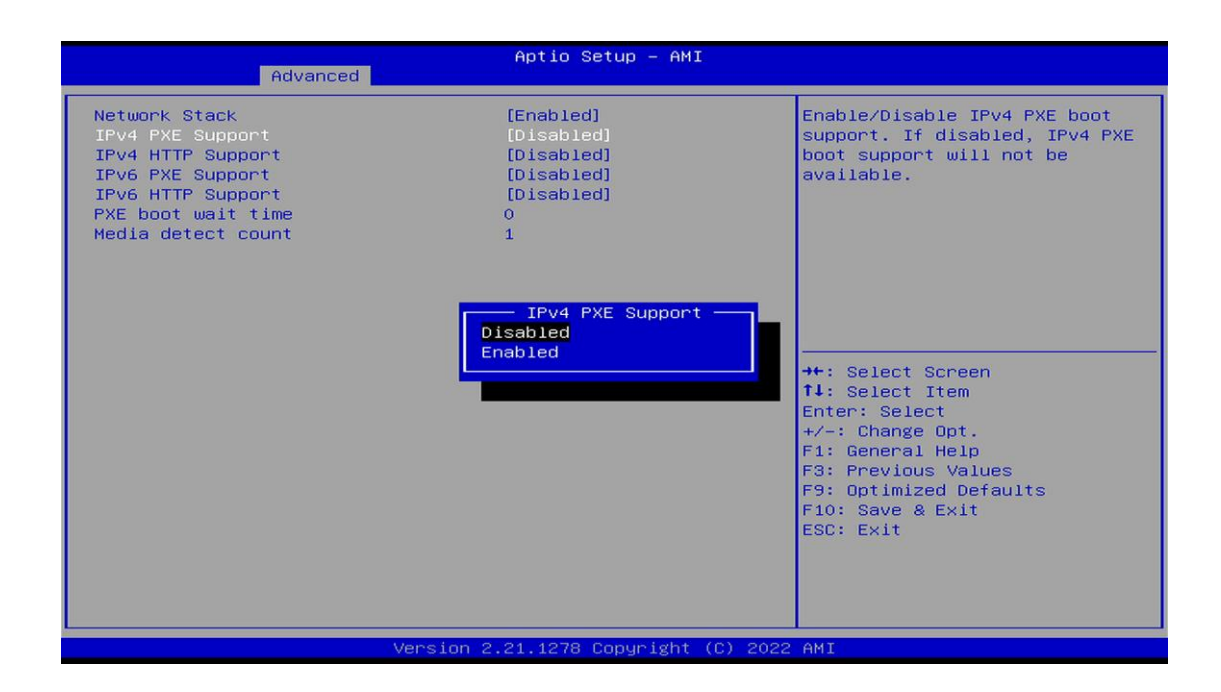

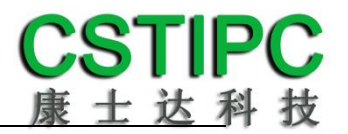

#### 6.bios 刷写关闭 bios 写保护功能

更新 bios 前, 需先把 bios 写保护功能选项关闭才能执行, 具体是: 进入 BIOS 设置界面,选择< Settings > → <Special Setting> → < BIOS Lock>选项, 将此选项设置为 "Disable", 如下所示:

| Setting                                                                 | Aptio Setup – AMI                                      |                                                                                                    |
|-------------------------------------------------------------------------|--------------------------------------------------------|----------------------------------------------------------------------------------------------------|
| BIDS Lock<br>EUP Function<br>Soft-Off by PWR-BTN<br>Wake up By PCIE LAN | [Enabled]<br>[Disabled]<br>[Instant-Off]<br>[Disabled] | Enable/Disable the PCH BIOS<br>Lock Enable feature. Required<br>to be enabled to ensure SMM<br>protection of flash.                                                    |
|                                                                         | BIOS Lock Disabled<br>Enabled                          | <pre>++: Select Screen 14: Select Item Enter: Select +/-: Change Opt. F1: General Help F3: Previous Values F9: Optimized Defaults F10: Save &amp; Exit ESC: Exit</pre> |
| Ve                                                                      | rsion 2.21.1278 Copyright (C)                          | 2022 AMI                                                                                                    |

### 6.3 其他功能设置

#### 1.boot 设置功能

进入 BIOS 设置界面中,选择<boot>选项,进入后,设置需要的启动顺序,选择< Boot Option Priorities> → <Boot Option #1>,设置 Boot 启动首选项。如下所示:

| Main Setting Advanced Chipset                                                                                                    | Aptio Setup – AMI<br>Security Boot Save & Exit                                                                                                    |                                                                                                    |
|----------------------------------------------------------------------------------------------------|----------------------------------------------------------------------------------------------------|----------------------------------------------------------------------------------------------------|
| Main Setting Advanced Chipset<br>Boot Configuration<br>Setup Prompt Timeout<br>Bootup NumLock State<br>Quiet Boot<br>Boot Option Priorities<br>Fast Boot<br>SATA Support<br>NVME Support<br>VGA Support<br>USB Support<br>PS2 Devices Support<br>Network Stack Driver Support<br>Redirection Support | Security Boot Save & Exit<br>1<br>[On]<br>[Disabled]<br>[Enabled]<br>[Last Boot SATA<br>Devices Only]<br>[Enabled]<br>Fast Boot<br>Disabled<br>[Disabled]<br>[Disabled] | <pre>Enables or disables boot with initialization of a minimal set of devices required to launch active boot option. Has no effect for BBS boot options.  **: Select for BBS boot options.  **: Select Item Enter: Select +/-: Change Opt. F1: General Help F3: Previous Values F9: Optimized Defaults F10: Save &amp; Exit ESC: Exit</pre> |
| Version                                                                                                    | 2.21.1278 Copyright (B) 2022                                                                                                    | AMI                                                                                                    |

备注:可依次对后续选项进行设置,设定启动优先级顺序。

#### 2.共享内存设置功能

进入 BIOS 设置界面,选择<Chipset> → <Systems Agent Configuration> → <Graphics Configuration>,进入后,设置 DVMT 功能,如下所示:

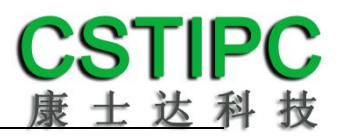

| Chipset                                                                                  | Aptio Setup — AMI                                          |                                                                   |
|------------------------------------------------------------------------------------------|------------------------------------------------------------|-------------------------------------------------------------------|
| Graphics Configuration                                                                   |                                                            | Select DVMT5.0 Total Graphic                                      |
| Graphics Turbo IMON Current<br>Skip Scaning of External Gfx Card                         | 31<br>[Disabled]                                           | Memory size used by the<br>Internal Graphics Device.              |
| Primary Display<br>Select PCIE Card                                                      | [Auto]<br>[Auto]                                           |                                                                   |
| <ul> <li>External Gfx Card Primary Display<br/>Internal Graphics<br/>GTT Size</li> </ul> | y Configuration<br>[Auto]<br>[8M8]                         |                                                                   |
| Aperture Size<br>PSMI SUPPORT                                                            | DVMT Total Gfx Mem                                         |                                                                   |
| DVMT Pre-Allocated<br>DVMT Total Gfx Mem<br>DFD Restore                                  | 256M<br>MAX                                                | →+: Select Screen<br>↑↓: Select Item                              |
| DiSM Size<br>Intel Graphics Pei Display Peim                                             | [Disabled]                                                 | Enter: Select<br>+/-: Change Opt.                                 |
| VDD Enable<br>Configure GT for use<br>RC1p Support                                       | [Enabled]<br>[Enabled]<br>[Disabled]                       | F1: General Help<br>F3: Previous Values<br>F9: Optimized Defaults |
| PAVP Enable<br>Cdynmax Clamping Enable                                                   | [Enabled]<br>[Disabled]                                    | F10: Save & Exit<br>ESC: Exit                                     |
| Cd Clock Frequency                                                                       | [Max CdClock freq<br>based on Reference Clk]<br>[Disabled] |                                                                   |
|                                                                                          | [DISOBICU]                                                 |                                                                   |
| Versio                                                                                   | on 2.21.1278 Copyright (C) 202                             | 2 AMI                                                             |

备注:选择"MAX",最大可共享1GB(使用的内存容量为2GB以上时)的内存用于图形处理。

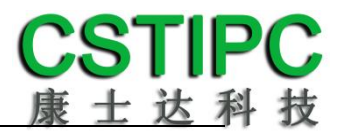

#### 3.温度、电压和 FAN 转速侦测

进入 BIOS 的界面后,按选择<Advanced> → <Hardware Monitor>,进入此界 面,可以看相关侦测值,如下所示:

| Advanced                                                                                                    | Aptio Setup – AMI                                                                                                    |                                                                                                    |
|----------------------------------------------------------------------------------------------------|----------------------------------------------------------------------------------------------------|----------------------------------------------------------------------------------------------------|
| Pc Health Status<br>CPU temperature<br>System temperature<br>CPU_Fan Speed<br>VCore<br>VDDQ<br>+V12S<br>+V3.3S<br>+V5S<br>VCCIN_AUX<br>V1P8A<br>VBAT<br>> Smart Fan Function | : +81<br>: +30<br>: 6750 RPM<br>: +1.683 V<br>: +1.221 V<br>: +1.2210 V<br>: +3.388 V<br>: +5.067 V<br>: +1.826 V<br>: +1.804 V<br>: +3.212 V | Smart Fan function setting<br>++: Select Screen<br>14: Select Item<br>Enter: Select<br>+/-: Change Opt.<br>F1: General Help<br>F3: Previous Values<br>F9: Optimized Defaults<br>F10: Save & Exit<br>ESC: Exit |
| Vers                                                                                                    | ion 2.21.1278 Copyright (C)                                                                                                    | 2022 AMI                                                                                                    |

备注:此 bios 显示 CPU 当前的温度。

#### 4.密码设置功能

进入 BIOS 设置界面中,选择<Security>选项,进入后,设置超级用户密码和 普通用户密码,如下所示:

| Aptio Setup – AMI<br>Main Setting Advanced Chipset <mark>Security</mark> Boot Save & Exit                                                                                                    |                                                                                                    |
|----------------------------------------------------------------------------------------------------|----------------------------------------------------------------------------------------------------|
| Password Description<br>If ONLY the Administrator's password is set,<br>then this only limits access to Setup and is<br>only asked for when entering Setup.<br>If ONLY the User's password is set, then this<br>is a power on password and must be entered to<br>boot or enter Setup. In Setup the User will<br>have Administrator rights.<br>The password length must be<br>in the following range:<br>Minimum length<br>Maximum length<br>Administrator Password<br>User Password<br>• Secure Boot | <pre>Set User Password  ++: Select Screen 14: Select Item Enter: Select +/-: Change Opt. F1: General Help F3: Previous Values F9: Optimized Defaults F10: Save &amp; Exit ESC: Exit</pre> |
| Version 2.21.1278 Copyright (C) 2022                                                                                                    | AMI                                                                                                    |

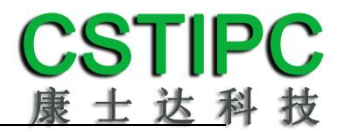

#### 5.COM2 RS232/485 设置

进入 BIOS 设置界面,选择<Advanced> → <IT8625 Super IO Configuration> → <Serial Port 2 Configuration>选项,选择弹框中的设置项,如下所示:

| Advanced                                                              | Aptio Setup - AMI                               |                                                                                                    |
|-----------------------------------------------------------------------|-------------------------------------------------|----------------------------------------------------------------------------------------------------|
| Serial Port 2 Configuration                                           |                                                 | Change the Serial Port mode.                                                                                                    |
| Serial Port<br>Serial port Mode<br>Device Settings<br>Change Settings | [Enabled]<br>[232]<br>IO=2F8h; IRQ=3;<br>[Auto] |                                                                                                    |
|                                                                       | Serial port Mode<br>485                         | <pre>++: Select Screen 14: Select Item Enter: Select +/-: Change Opt. F1: General Help F3: Previous Values F9: Optimized Defaults F10: Save &amp; Exit ESC: Exit</pre> |
| Ven                                                                   | sion 2.21.1278 Copyright (C) 202                | 2 AM1                                                                                                    |

#### 5.优化.保存设置功能

进入 BIOS 设置界面中,选择<Save & Exit>选项,进行优化.保存设置,如下 所示:

|                                                                                                    | Aptio             | Setup <u>– AMI</u> |                                                                                                    |
|----------------------------------------------------------------------------------------------------|-------------------|--------------------|----------------------------------------------------------------------------------------------------|
| Main Setting Advanced Ch                                                                                                    | hipset Security   | Boot Save & Exit   |                                                                                                    |
| Save Options<br>Save Changes and Exit<br>Discard Changes and Exit<br>Save Changes and Reset<br>Discard Changes and Reset<br>Save Changes<br>Discard Changes<br>Default Options<br>Restore Defaults |                   |                    | Exit system setup after saving<br>the changes.                                                                                                    |
| Save as User Defaults<br>Restore User Defaults<br>Boot Override                                                                                                    |                   |                    | <pre>++: Select Screen tl: Select Item Enter: Select +/-: Change Opt. F1: General Help F3: Previous Values F9: Optimized Defaults F10: Save &amp; Exit ESC: Exit</pre> |
|                                                                                                    | Version 2.21.1278 | Copyright (C) 2022 | AMI                                                                                                    |

| Save changes and Exit:    | 保存当前设置,并退出 BIOS 设置界面,当前设置生效; |
|---------------------------|------------------------------|
| Discard changes and Exit: | 不保存当前设置,并退出 BIOS 设置界面;       |
| Save changes and Reset:   | 保存当前设置,并重启电脑,当前设置生效;         |
| Save changes:             | 保存当前设置,不退出 BIOS 设置界面;        |
| Discard changes:          | 放弃当前设置,回退到更改操作之前的设置;         |
| Restore Defaults:         | 加载出厂默认设置为当前设置,需保存退出后生效;      |
| Save as User Defaults:    | 当前设置保存为用户默认设置;               |
| Restore User Defaults:    | 加载用户默认值作为当前设置,需要保存才能生效。      |

附:相关快捷键功能介绍

- 1. 开机时按 F2 键进 bios;
- 2. 开机时按 F12 键,调出设备引导启动菜单;
- 3. 进 bios 界面后,快捷键 F9 相当于初始化 BIOS 设置值